# Передача показаний приборов учета через Сбербанк Онлайн

Для того чтобы перейти к передаче показаний приборов учета без платежа, необходимо зайти в СБОЛ (мобильное приложение или web-версию, выбрать карту, нажать на кнопку «оплатить или перевести», далее в поисковике ввести ИНН или Наименование организации. Также можно передать показания через каталог или по кнопке часто используемые реквизиты.

|                          |                             | <b>T</b>                          |                                |                          |
|--------------------------|-----------------------------|-----------------------------------|--------------------------------|--------------------------|
| 8                        | Поиск п                     | о приложеник                      | , Q                            | ▲ ♦                      |
| Елеі                     | на,                         |                                   |                                |                          |
| курс ев                  | ipo: € 88,                  | 31 ↓, € 85,31 ↓                   |                                |                          |
| 0                        |                             |                                   | × 🏛                            | × 🕒                      |
| Бета-в<br>на ша<br>впере | зерсия:<br>г<br>ди          | Заставки с<br>любимыми<br>героями | Сделаем<br>копии<br>документ   | Помо<br>ассио<br>ов Салю |
| Коц                      | иелёк                       |                                   |                                | +                        |
| (#Pay                    | Зарпл<br>•• 8517            | <b>іатная</b><br>7 • зарплатная   | 1.85                           | 99,∴₽                    |
| -                        | MIR<br>•• 998               | 1                                 |                                | 0₽                       |
| Bce                      | карты                       |                                   |                                |                          |
|                          |                             |                                   |                                |                          |
| Вкла                     | ды и с                      | чета >                            |                                | +                        |
| Безо                     | пасно                       | сть 🗸                             |                                |                          |
| -                        | <b>Не дайт</b><br>Узнайте ( | е себя обман<br>об уловках зло    | <b>іуть</b><br>умышленнико     | в                        |
| C                        | <b>Провер</b><br>Предупр    | ка входящих<br>едим о звонка      | <b>ЗВОНКОВ</b><br>х мошенников |                          |
| 0                        | 5                           | a 🌔                               | . 3                            | C                        |
| Главный                  | Плат                        | ежи                               | Диалоги                        | История                  |

1

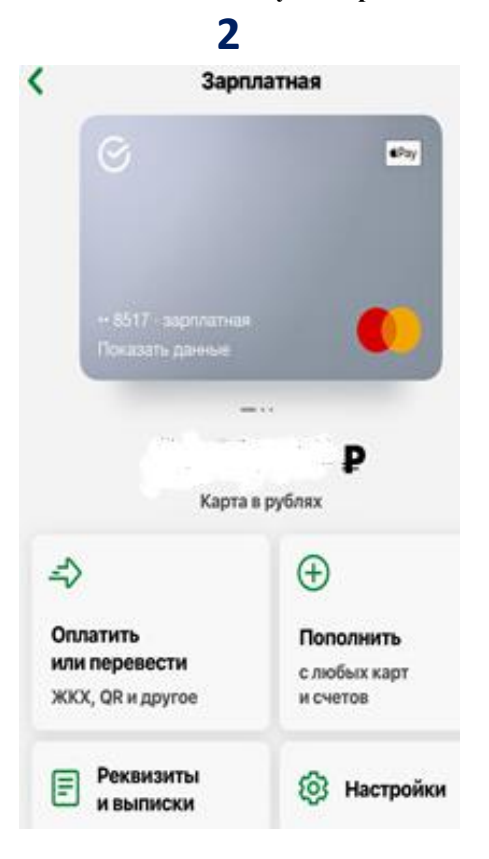

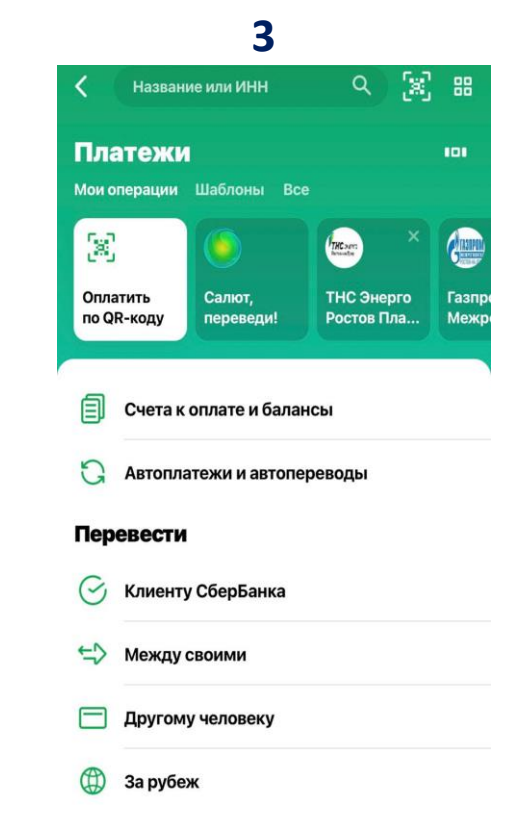

СБЕР

## Передача показаний приборов учета через Сбербанк Онлайн

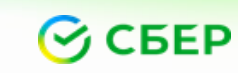

#### **СБЕР БАНК** Онлайн

## (доступно в Webверсиии Мобильной)

### Передача показаний приборов учета доступна:

• через поиск по ИНН или наименованию организации (Глобальный поиск);

|                                     | 7049710 × Ot                                                     | тмена 🤇      | ПЕРЕДАЧА ПОКАЗАНИЙ СЧЕТЧИКОВ |
|-------------------------------------|------------------------------------------------------------------|--------------|------------------------------|
| Организации                         |                                                                  |              | Лицевой счет                 |
| Газпром Межрегионгаз Ростов-на-Дону |                                                                  | Įону         | 0040750021                   |
| Ocean                               | Газоснабжение для ИП                                             |              | Введите лицевой счет         |
| C                                   | Газпром Межрегионгаз Ростов-на-Ди<br>Газоснабжение               | цону         | Продолжить                   |
| Ġ                                   | Газпром Межрегионгаз Ростов-на-Д<br>Передача показаний счетчиков | <b>ļ</b> ону |                              |
| Пока                                | зать все                                                         |              |                              |

Необходимо выбрать кнопку для передачи показаний, на следующем шаге появится поле для ввода лицевого счета, а на последующем -поле для ввода текущих показаний, в которых указаны предыдущие показания. Необходимо заполнить данные и нажать на кнопку «Передать показания».

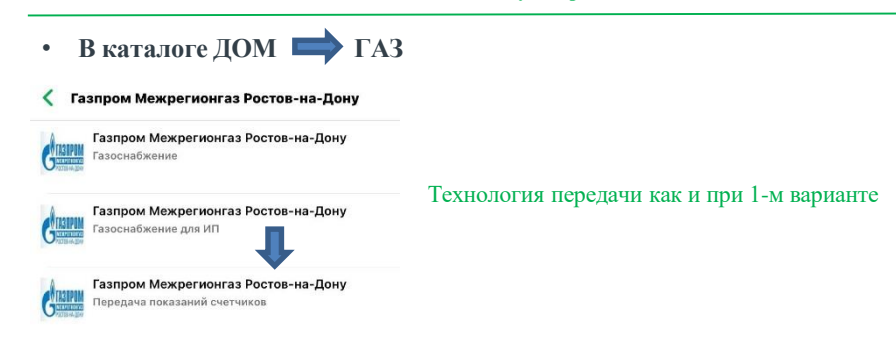

В карточке (часто используемые реквизиты)

•

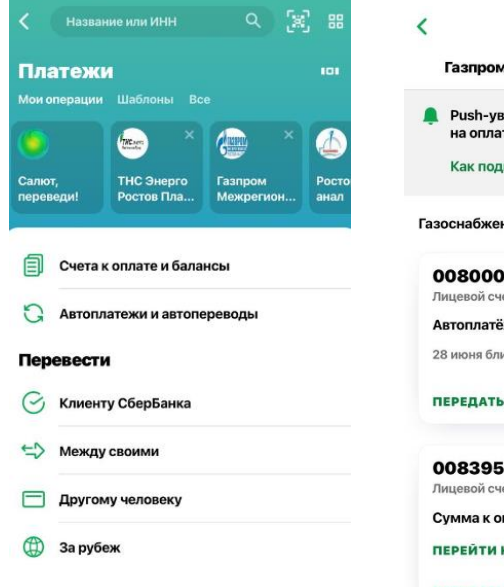

| < (                              | (ASUPON)          |        |  |  |
|----------------------------------|-------------------|--------|--|--|
| Газпром Межрегионгаз Ростов-на-Д |                   |        |  |  |
| Push-уведомлени<br>на оплату     | я о счетах 🛛 🗙    | c,     |  |  |
| Как подключить                   |                   |        |  |  |
| Газоснабжение                    |                   | +      |  |  |
| 0080005538                       |                   |        |  |  |
| Лицевой счет                     |                   |        |  |  |
| Автоплатёж "Газ кв.              | 141"              | F      |  |  |
| 28 июня ближайший пл             | патёж по счёту от |        |  |  |
| ПЕРЕДАТЬ ПОКАЗАН                 | ния счётчиков     |        |  |  |
| 0083956000                       | <b>%</b>          |        |  |  |
| Лицевой счет                     |                   |        |  |  |
| Сумма к оплате                   | 13,49             | 13,49₽ |  |  |
| ПЕРЕЙТИ К ОПЛАТЕ                 | <b>↓</b>          |        |  |  |
| ПЕРЕДАТЬ ПОКАЗАН                 | ИЛ СЧЁТЧИКОВ      |        |  |  |

Технология передачи аналогична предыдущим вариантам, но только в данном случае поле лицевого счета заполняется автоматически

#### Напоминаем - текущие показания должны быть больше или равные предыдущим!

<u>Рекомендуется передавать показания приборов учета с 25 по 30 число ежемесячно для корректного выставления счета за платежный период.</u> Ссылка на вход в личный кабинет WEB *Сбербанк Онлайн*, Ссылка на вход в личный кабинет МП *Сбербанк Онлайн*